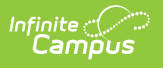

## **Public Store**

Last Modified on 06/18/2025 1:00 pm CDT

## Important Information About the Public Store | Quick Start

The Public Store is a place where anyone can shop for goods or services from your district. You might want to create a Public Store to sell spiritwear, tickets to events, or items for booster club fundraising.

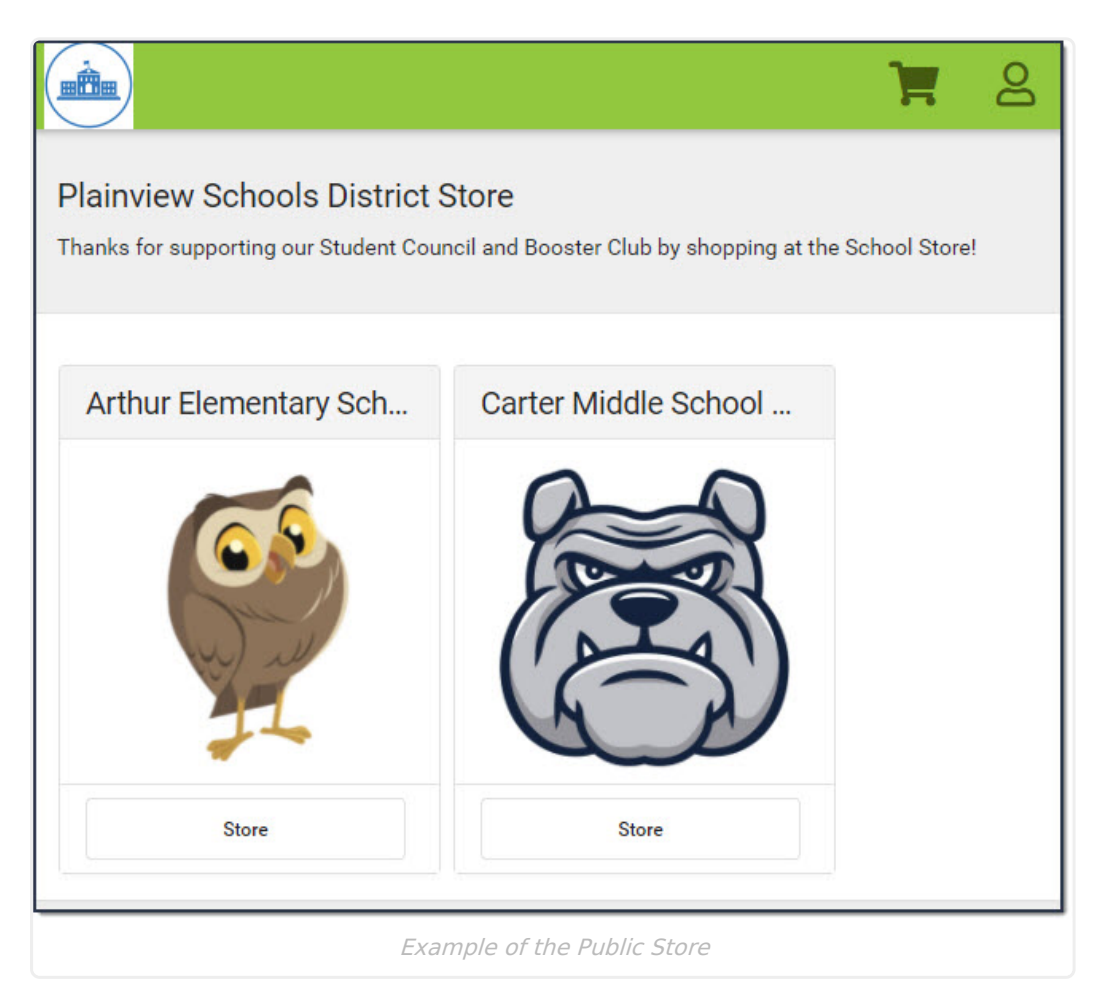

## **Important Information About the Public Store**

- The <u>Orders Report</u> does NOT include Public Store purchases. However, the <u>Pick List</u> and <u>Sales</u> report do include Public Store purchases.
- Items that cost \$0 cannot be purchased through the Public Store.
- Product and Item limits do not apply in the Public Store. To work around this limitation, set up separate product(s).
- Customers who log in with their Campus Parent or Campus Student credentials cannot shop in the Public Store. The School Store in Campus Parent or Campus Student displays for them instead. However, they can shop for Public Store products in other School Stores by clicking the **More Schools** button at the bottom of the School Store.

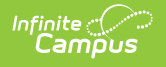

Click here to expand...

| School Store          |
|-----------------------|
| School Search         |
|                       |
| Arthur Elementary Sch |
|                       |
| Shop                  |
|                       |
|                       |
| More Schools          |

 Public Store customers can create a user account before they make purchases on the Public Store. If you select the **Require User Account** option on the Settings tool, customers are **required** to create a user account before making a purchase. When an account has been created, a confirmation email will be sent to the user's email.

When someone creates an account, their name and email address are saved in Campus in the <u>Demographics</u> tool and Campus assigns the *Public Store* Homepage to their <u>user account</u>. Public Store customers can review their payment methods and purchase history after they log in.

- If an email address is not confirmed or the customer is not logged in, they will be required to pass a CAPTCHA.
  - Click here to expand...

|                                                                                             |                | H | Bo |
|---------------------------------------------------------------------------------------------|----------------|---|----|
| Plainview Schools District Store                                                            | Log In         |   |    |
| Thanks for supporting our Student Council and Booster Club by shopping at the School Store! | Create Account |   |    |
|                                                                                             |                |   |    |

| User Account Information ☆                                                               |                                                     |  |  |  |
|------------------------------------------------------------------------------------------|-----------------------------------------------------|--|--|--|
| User Management > User Accounts > User Account Information                               |                                                     |  |  |  |
| 🗈 Save 😣 Delete 👂 Login As User                                                          | Verify User Rights Summary O Reset Account Settings |  |  |  |
| User Account Editor<br>*Username                                                         | Password                                            |  |  |  |
| joe.smith<br>Expires Date                                                                | Reset Password                                      |  |  |  |
|                                                                                          | Public Store                                        |  |  |  |
| Force Password Change                                                                    |                                                     |  |  |  |
| Disabled                                                                                 |                                                     |  |  |  |
| Exclude From Multi-Factor Authentication                                                 |                                                     |  |  |  |
| Time-based Two-factor Authentication w/ Enhanced Security                                |                                                     |  |  |  |
|                                                                                          |                                                     |  |  |  |
| - Modified by: OAuth2, Public Store 06/24/2021 09:50<br>- Created Date: 06/24/2021 09:50 |                                                     |  |  |  |

## **Quick Start**

Infinite C

| Step | Action                                                                                                    | Notes                                                                                                    |
|------|----------------------------------------------------------------------------------------------------|----------------------------------------------------------------------------------------------------|
| 1    | Mark the <b>Public Store</b> checkbox<br>on the <u>products</u> you want to<br>display on the Public Store.<br><b>Path</b> : School Store > Product<br>Inventory > General Product | Year (2b-21 v School Arthur Elementary v     Index   Seach     Index   Seach     Gen   Healthy Kids     Impose diminisher   Fun     Device diminisher   Product thems     - Standar because   - Carlos     - Standard because   - Carlos     - Standard because   - Carlos     - Standard because   - Carlos     - Standard because   - Carlos     - Standard because   - Carlos     - Standard because   - Carlos     - Standard because   - Carlos     - Standard because   - Carlos     - Standard because   - Carlos     - Standard because   - Carlos     - Standard because   - Carlos Becarlos     - Standard becarlos   - Carlos Becarlos     - Standard becarlos   - Carlos Becarlos     - Standard becarlos   - Carlos Becarlos     - Standard becarlos   - Carlos Becarlos     - Standard becarlos   - Carlos Becarlos     - Standard becarlos   - Carlos Becarlos     - Standard becarlos   - Carlos Becarlos     - Standard becarlos   - Carlos Becarlos     - Standard becarlos   - Carlos Becarlos     - Standard becarlos   - Carlos Becarlos     - Standard becarlos   -                                                                                                    |
| 2    | lark the <b>Public Store</b> checkbox<br>n the <u>Categories</u> you want to<br>isplay on the Public Store.<br>Path: School Store > Categories                                     | Year (2021)     Stool (2000 Facuretary)       Image: Stool (2000 Facuretary)     Image: Stool (2000 Facuretary)       Image: Stool (2000 Facuretary)     Image: Stool (2000 Facuretary)       Image: Stool (2000 Facuretary)     < |

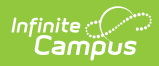

| 3 | Select the School you want                                                                                                    |                                                                                                    |
|---|----------------------------------------------------------------------------------------------------|----------------------------------------------------------------------------------------------------|
|   | available on Public Store and<br>mark the <b>Public Store</b> checkbox<br>in the <u>Settings</u> tool.<br><b>Path</b> : School Store ><br>Administration > Settings | Settings     Create School Store     Tite *     Arthur Elementary School     Public Store URL     Intrastructure     Options     Campus Brant     Campus Brant     Campus Student     Public Store     Uptood Image |
| 4 | Create the Public Store home<br>page in the <u>Settings</u> tool.<br><b>Path</b> : School Store ><br>Administration > Settings                                      | <list-item></list-item>                                                                                                    |